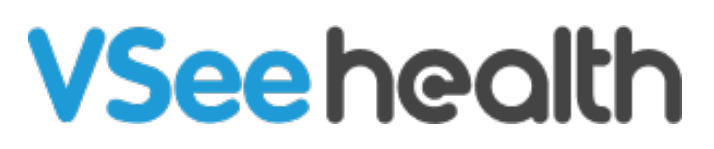

Knowledgebase > Welch Allyn Home > Clinician Guides > Set Password

## Set Password

Joel Barcillo - 2023-07-24 - Clinician Guides

Once an account has been made for your Welch Allyn Home Clinic, you will be sent an invitation e-mail to your registered e-mail address where you can set up your account to the Clinic Portal. The e-mail will have the subject: "You are Invited to Your New Welch Allyn Home Clinic!"

You can set your account password to the Clinic Portal by following the steps below:

- 1. From the invitation email, click on **Set Password Now.** The link will be opened on your default internet browser.
- On the fields shown, enter and confirm your new password. Click on **Password Requirements** to ensure the requirements are met before nominating a password.
  - The password must have at least 6 characters.
  - The password must contain at least one of the English uppercase characters (i.e. A-Z), one of the English lowercase characters (i.e. a-z), and one of the base 10 digits (i.e. 0-9).
- Tick the corresponding checkboxes to agree to the Terms of Service (Please not that this is required) and consent to participate in surveys.
- 4. Click on **Submit** once done
- 5. You will be taken to the login screen with a message confirmation of your password setting.

Go back to the Clinician Help Directory